## Live Stream Weekly Checklist – No Facebook Event

| Open OBS Studio on the desktop. From the menu bar in OBS, choose <b>"Scene Collection"</b> . Choose either "5 and 11 am" OR "9 am Contemporary"                                                                                                    |
|----------------------------------------------------------------------------------------------------|
| Click on <b>"Opening"</b> in the Scene.                                                                                                    |
| Go to Facebook – choose Google Chrome from desktop –<br>then type Facebook.com                                                                                                    |
| Verify that you are on the Zion Lutheran Church facebook<br>account. To change, click the profile image in the upper<br>right hand corner of the screen to Zion's account.                                                                                                    |
| Under the "What's on your Mind?" click Live Video                                                                                                    |
| On the right side on the screen, Click on the button "What's your live video about?"                                                                                                    |
| For the title, Type [Sermon Title] – [Tradition or<br>Contemporary] Worship for Sunday, {Month and day]                                                                                                    |
| For video description, copy and paste the text from the<br>notepad document. This document can be found on the<br>desktop. Once finished, hit save.                                                                                                    |
| Now we need to test the connection. Go back to OBS and<br>click <b>Start Streaming</b> . Make sure on facebook that you have<br>two green check marks on the left hand side of the screen and<br>the button on the left hand side of the screen says Go Live.<br>Once you have the two green checks, you can click the <b>"Stop<br/>Streaming"</b> button on OBS (Same button you used to start the<br>stream). If you have an error message, run through the<br>following Error with Stream check list. |

| Start livestream five minutes before worship service by hitting <b>Start Stream</b> in OBS and <b>"Go Live"</b> on Facebook.                                                                                                    |
|----------------------------------------------------------------------------------------------------|
| Make sure the Scene <b>"Opening"</b> is running and not the video<br>feed when starting the live feed. This makes our livestream<br>look more consistent and lets viewers know when worship<br>begins. <b>Only click on the next scene until the music starts or</b><br><b>the announcements begin.</b> |
| At the end of worship, click on the <b>"End"</b> scene so that all our permissions can be displayed. Show for roughly 10 seconds.                                                                                                    |
| To end the Livestream, hit " <b>Stop Streaming"</b> button in OBS.<br>This will end the livestream on Facebook.                                                                                                    |

| Open OBS Studio on the desktop. From the menu bar in OBS, choose <b>"Scene Collection"</b> . Choose either "5 and 11 am" OR "9 am Contemporary"                      |
|----------------------------------------------------------------------------------------------------|
| Click on "Opening" in the Scene.                                                                                                    |
| Go to Facebook – choose Google Chrome from desktop –<br>then type Facebook.com                                                                                       |
| Verify that you are on the Zion Lutheran Church facebook account. To change, click the profile image in the upper right hand corner of the screen to Zion's account. |
| Click More • and then click Events.                                                                                                    |
| Find the correct Event                                                                                                    |
| Click Set Up Live Video                                                                                                    |
| Verify and click on Streaming Software                                                                                                    |
| Under Advance Settings, verify that the persistent stream is on.                                                                                                    |
| Under the "What's on your Mind?" click Live Video                                                                                                    |
| On the right side on the screen, Click on the button "What's your live video about?"                                                                                 |
| On the right side on the screen, Click on the button "What's your live video about?"                                                                                 |
| For the title, Type [Sermon Title] – [Tradition or<br>Contemporary] Worship for Sunday, {Month and day]                                                              |

| For video description, copy and paste the text from the<br>notepad document. This document can be found on the<br>desktop. Once finished, hit save.                                                                                                    |
|----------------------------------------------------------------------------------------------------|
| Now we need to test the connection. Go back to OBS and<br>click <b>Start Streaming</b> . Make sure on facebook that you have<br>two green check marks on the left hand side of the screen and<br>the button on the left hand side of the screen says Go Live.<br>Once you have the two green checks, you can click the <b>"Stop<br/>Streaming"</b> button on OBS (Same button you used to start the<br>stream). If you have an error message, run through the<br>following Error with Stream check list. |
| Start livestream five minutes before worship service by hitting <b>Start Stream</b> in OBS and <b>"Go Live"</b> on Facebook.                                                                                                    |
| Make sure the Scene "Opening" is running and not the video<br>feed when starting the live feed. This makes our livestream<br>look more consistent and lets viewers know when worship<br>begins. Only click on the next scene until the music starts or<br>the announcements begin.                                                                                                    |
| At the end of worship, click on the <b>"End"</b> scene so that all our permissions can be displayed. Show for roughly 10 seconds.                                                                                                    |
| To end the Livestream, hit " <b>Stop Streaming"</b> button in OBS.<br>This will end the livestream on Facebook.                                                                                                    |

## Error with Streaming Use the following checklist if you have issues with the stream connecting to Facebook.

| On Facebook under Advance Settings, verify that the persistent stream key is selected.                                                                                                    |
|----------------------------------------------------------------------------------------------------|
| On Facebook under Video Source, Verify that the button streaming software is selected.                                                                                                    |
| Copy and paste persistent stream key from facebook,<br>go back to OBS and under the Controls box click on<br><b>settings</b> , then stream (Upper lefthand corner), and<br>then paste the stream key in the box labeled stream<br>key in the middle of the dialog box. Click <b>Okay at the</b><br><b>bottom of the screen when finished</b> . |
| Click <b>"Start Stream"</b> in OBS. If everything works, facebook should then say, <b>"Go Live."</b> Click <b>"Go Live"</b> on Facebook.                                                                                                    |
| If this does not work, call Pastor Matt                                                                                                    |

Video Message Sometimes, we might show a video during worship. In order for it to work and not have an echo on the live

stream, follow the check list below.

| Located Video message under scenes and make sure it is in an appropriate location on your scene list.                                                                                                    |
|----------------------------------------------------------------------------------------------------|
| Load video onto the PowerPoint laptop before worship service.                                                                                                    |
| When it is time to play video, first click on video message in obs.                                                                                                    |
| Bring up the video on the PowerPoint computer. If<br>this is at 9 a.m., it will be best to embed the video into<br>the PowerPoint. Enable full screen on the video if<br>necessary and hit play.                                                                                                    |
| The sound for the video can be controlled on the<br>soundboard under the Slide "Media". Adjust to the<br>appropriate levels. Mix 9 controls the Livestream<br>Volume of the video that is playing. Verify on the<br>sound quality by listening to the headphones which are<br>plugged into the computer. |
| Go back to OBS and click the next appropriate scene.                                                                                                    |